# CellWiki

Morfologie, Ziektebeelden & Casuïstiek

# Inhoud

Exporteren van foto's uit CellaVision DM Software Exporteren van gehele preparaat Exporteren van enkele cellen Versturen naar CellWiki Veranderen van kleurinstellingen Exporteren van Sysmex XN scatterplots

# Exporteren van foto's uit CellaVision® DM Software

Alle beelden die te raadplegen zijn in de CellaVision® DM Software zijn te exporteren, mits uw configuratie connectie met een netwerkschijf of USB-stick toe laat. Preparaten kunnen in zijn geheel worden geëxporteerd, maar ook individuele cellen kunnen worden geselecteerd en opgeslagen.

Met de individuele selectie blijft de differentiatie van de cel behouden (bestanden worden met een prefix zoals 'EO' of 'MO' opgeslagen). Bij een volledige export gaat deze naamgeving verloren. Voor het toesturen van cellen naar CellWiki is de gekozen methode niet van belang.

#### Exporteren van het gehele preparaat

| 1. | Open CellaVision® DM Software                          | Ċ        |                                                                                             |        |                            |  |
|----|--------------------------------------------------------|----------|---------------------------------------------------------------------------------------------|--------|----------------------------|--|
| 2. | Klik op 'Dataview' in de taakbalk                      | <b>1</b> |                                                                                             |        |                            |  |
| 3. | Klik met de rechtermuisknop op het gewenste preparaat. | <b>S</b> | S<br>S<br>S<br>S<br>S<br>S<br>S<br>S<br>S<br>S<br>S<br>S<br>S<br>S<br>S<br>S<br>S<br>S<br>S | i<br>i | 21082512429<br>21082512327 |  |
|    |                                                        | ø        | ø                                                                                           | Ð      | 21082512327                |  |

| 4. | Kies vervolgens de optie 'Copy images to<br>disk'                       | Open<br>Delete<br>Add to Worklist<br>Export<br>Mark/Unmark as STAT<br>Protect/Unprotect<br>Mark/Unmark for Transfer Tool<br>Edit Order Data<br>Copy images to disk |  |  |
|----|-------------------------------------------------------------------------|----------------------------------------------------------------------------------------------------|--|--|
| 5. | Vink zowel 'WBC images' als 'Overview<br>images' aan.                   | Copy images to disk  Destination path  WBC images  Overview images (RBC/PLT/Minimap images)  OK Cancel                                                             |  |  |
| 6. | Klik op '' om een doelmap aan te geven. Afha<br>een netwerkschijf zijn. | ankelijk van uw configuratie kan dat een USB-stick of                                                                                                    |  |  |
| 7. | Klik op OK om de bestanden te exporteren.                               |                                                                                                    |  |  |

# Exporteren van enkele cellen

| 1. | Open CellaVision® DM Software                                                                                                    | Č                                                                                                    |
|----|----------------------------------------------------------------------------------------------------|----------------------------------------------------------------------------------------------------|
| 2. | Klik op 'Dataview' in de taakbalk                                                                                                    |                                                                                                    |
| 3. | Dubbelklik met de linkermuisknop op het<br>gewenste preparaat om deze te openen.                                                                                                    | Image: Second system     Image: Second system     21082512429       Image: Second system     Image: Second system     21082512327       Image: Second system     Image: Second system     21082512327 |
| 4. | Indien nog geen beelden zichtbaar zijn, klik<br>dan op 'View Images' in de taakbalk.                                                                                                  |                                                                                                    |
| 5. | Klik met de linkermuisknop op de gewenste<br>cel. Door SHIFT ingedrukt te houden en een<br>tweede cel aan te klikken, zullen alle<br>tussengelegen cellen ook geselecteerd<br>worden. |                                                                                                    |

| 6. | Klik met de rechtermuisknop op één van de<br>geselecteerde cellen en kies 'Copy images<br>to disk'                             | Lymphocyte     (DM's 1st suggestion)       Basophil     (DM's 2nd suggestion)       Lymphocyte, variant form     (DM's 3rd suggestion)       Cell comment     Save as custom ref. cell       Select for e-mail     Copy images to disk |
|----|----------------------------------------------------------------------------------------------------|----------------------------------------------------------------------------------------------------|
| 7. | Klik op '' om een doelmap aan te geven.<br>Afhankelijk van uw configuratie kan dat een<br>USB-stick of een netwerkschijf zijn. | Copy images to disk Destination path OK Cancel                                                                                                    |
| 8. | Klik op OK om de bestanden te exporteren.                                                                                      |                                                                                                    |

### Versturen van beelden naar CellWiki

De beelden kunnen als bijlage per email verstuurd worden naar **info@cellwiki.net**. Het heeft de voorkeur om meerdere bestanden eerst te archiveren als een *.zip* of als *.rar* bestand. Geanonimiseerde informatie over de patiënt kan daarna in overleg uitgewisseld worden.

#### Veranderen van kleurinstellingen

Nadat de fotos in CellaVision aankomen, past de software een kleurenpalet toe; afhankelijk van de instellingen worden koude ('Standard Normalization') of warme kleuren toegepast ('Hedlund-Morell Normalization'). Deze keuze is meestal bewust gemaakt door het laboratorium zelf, maar kan ook door de leverancier als standaard ingesteld zijn. Middels onderstaande instructies kan deze kleurmodus worden omgezet naar de 'Standard Normalization'.

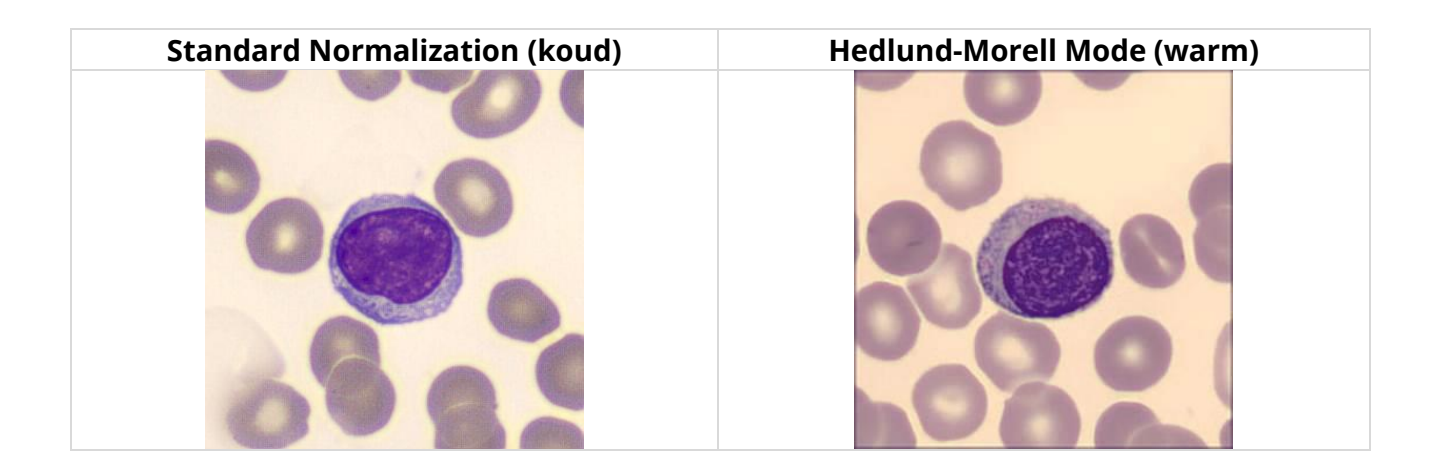

CellWiki gebruikt de 'Standard Normalization' instelling

Het nieuwe kleurenpalet wordt niet toegepast op foto's die reeds genomen zijn. Om een preparaat in een andere kleurmode vast te leggen moet het preparaat opnieuw gefotografeerd worden, nadat de nieuwe instelling toegepast is.

| 1. | Open CellaVision® DM Software                                   | Č                   |
|----|-----------------------------------------------------------------|---------------------|
| 2. | Navigeer via 'Tools' in de menubalk naar<br>'DM configuration'. | Tools               |
|    |                                                                 | Settings            |
|    |                                                                 | DMConfiguration     |
|    |                                                                 | Software Activation |
|    |                                                                 | View Log            |
|    |                                                                 | Export Log Files    |
|    |                                                                 | Database Analyzer   |
|    |                                                                 | Cell Location       |
|    |                                                                 | Database Query      |

| 3. | Stel het keuzemenu in op 'Only machine<br>settings' en voer het servicewachtwoord<br>in.   | DM Configuration Tool ×<br>Enter service password:<br>Only machine settings •<br>OK Cancel                                                     |  |
|----|--------------------------------------------------------------------------------------------|----------------------------------------------------------------------------------------------------|--|
| 4. | Navigeer naar de optie 'Configure Image<br>Normalization' onder de categorie<br>'Software' | Tasks  System Serial Number Laboratory Name Motor Trip Meters Software Truncate Slide PID Configure Image Normalization                        |  |
| 5. | Selecteer de 'Standard Normalization'<br>en klik op 'Submit'                               | <ul> <li>Use Standard Normalization (colder colors)</li> <li>Use Hedlund-Morell Normalization (warmer colors)</li> <li>Submit Reset</li> </ul> |  |
| 6. | Sluit alle vensters en start de CellaVision® DM Software opnieuw op.                       |                                                                                                    |  |

#### Exporteren van Sysmex XN scatterplots

Afhankelijk van de configuratie van het laboratoriumsysteem kan (extern) worden ingelogd op de analyzer(s) via de 'Extended IPU'. Binnen deze omgeving kunnen de scatterplots van historische monsters ingezien worden.

| 1. | Open de Extended IPU software en log in                                      |                                                                                                    |
|----|------------------------------------------------------------------------------|----------------------------------------------------------------------------------------------------|
| 2. | Kies voor 'View Sample Information' in het menu links bovenin het scherm.    | Menu                                                                                                    |
| 3. | Klik op 'Sample Number' om het gewenste<br>preparaat te vinden en open deze. | <ul> <li>● Sample Number</li> <li>● Patient ID</li> <li>● Patient Name</li> <li>● QC Results</li> <li>22040710645</li> </ul> |
| 4  | Vergreet de cesterelete mexime el vie het verg                               | raatalaa isaan xashta andarin hat asharm                                                                                     |
| 4. | vergroot de scatterplots maximaal via het verg                               | rootgias icoon recrits onderin het scherm.                                                                                   |

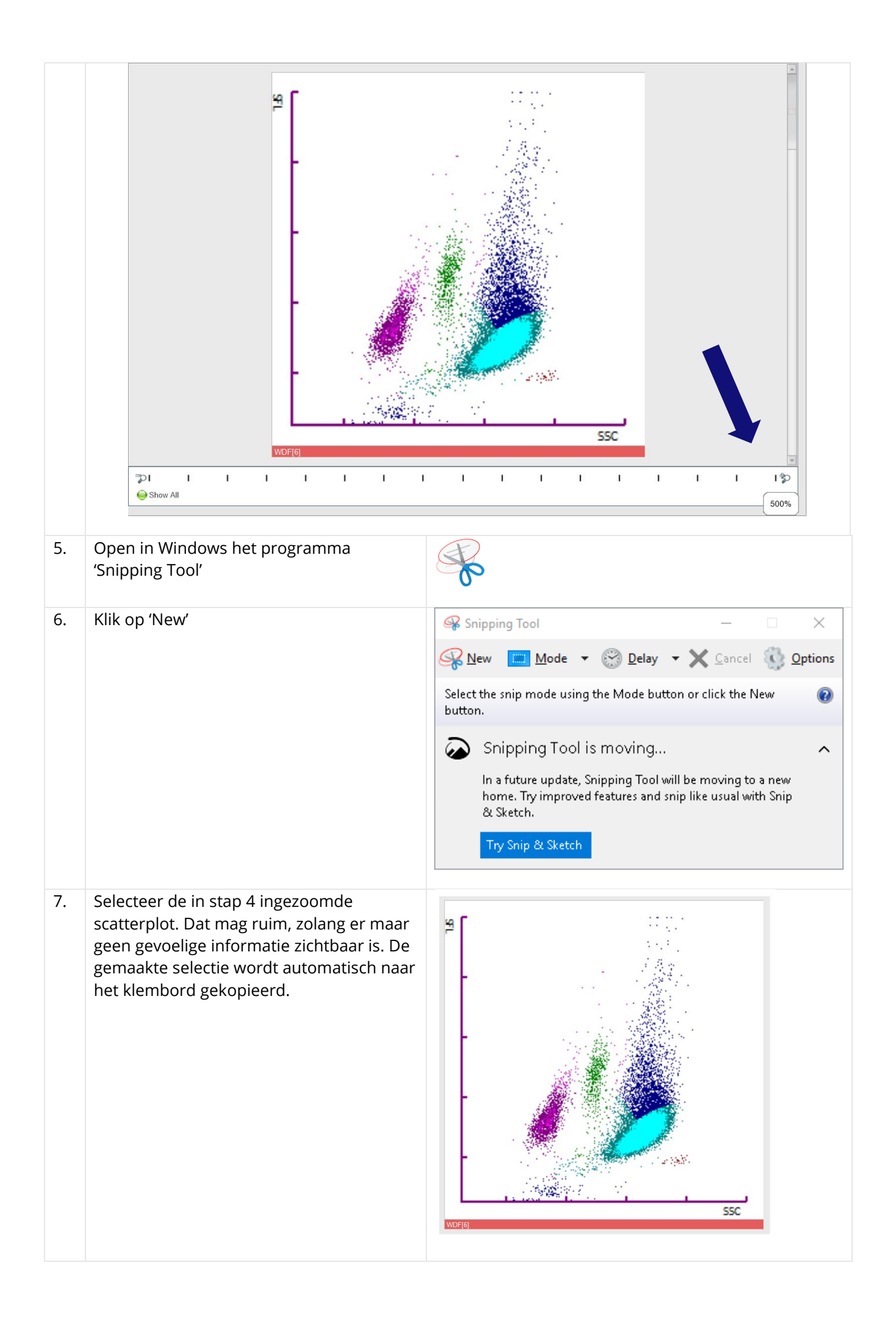

| 8.  | Plak de gemaakte selectie in een nieuw document zoals Microsoft Powerpoint, Microsoft Paint of Microsoft Word.                             |                                                                                                    |
|-----|----------------------------------------------------------------------------------------------------|----------------------------------------------------------------------------------------------------|
| 9.  | Herhaal de stappen 4, 5, 6 en 7 voor de<br>volgende scatterplots. Deze kunnen<br>allemaal in hetzelfde bestand (stap 8)<br>geplakt worden. | Ten minste:<br>WDF kanaal<br>WNR kanaal<br>RBC kanaal<br>PLT kanaal<br>Indien relevant:<br>WPC kanaal<br>RET kanaal<br>PLT-O kanaal<br>PLT-F kanaal |
| 10. | Sla het in stap 8 gemaakte bestand op en e                                                                                                 | email deze naar <b>scatter@cellwiki.net</b>                                                                                                    |